## Windows 操作系统 "山东通"桌面客户端安装说明

在电子政务外网公共服务域或互联网环境下,至少需要下载安装 "安全接入客户端"和"'山东通'客户端",按需下载"视频会议" 客户端;在电子政务内网环境下,只需要下载安装"'山东通'客户 端",无法使用视频会议。

注意事项:

1.在安装前需要先将电脑上的杀毒软件关闭,否则会导致安装失败。

2.安装包下载完成后,鼠标右键安装文件,选择"以管理员身份运行"方式安装。

本说明仅适用于 Windows 操作系统环境,其它操作系统环境下的安装说明请在下载中心下载对应的安装说明。

## 一、下载安装

(一)确认安装环境

在电脑桌面,找到"计算机"或"此电脑",鼠标右键-属性, 查看电脑的处理器和操作系统。

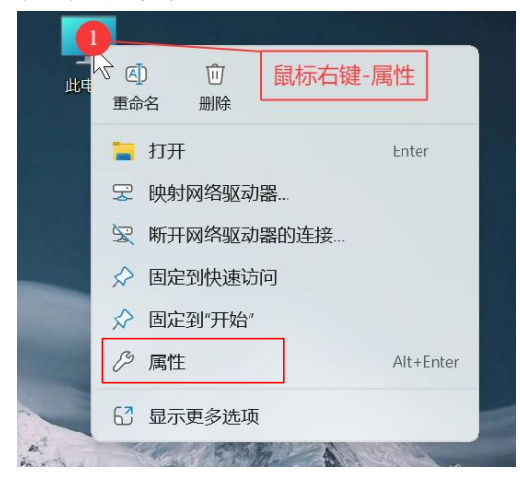

| ↓<br>え > 系统                     |                                                               |
|---------------------------------|---------------------------------------------------------------|
| 区田山町                            |                                                               |
| 处理器                             | AMD Ryzen 7 PRO 4750U with Radeon Graphics 1.70 GHz $^{ m I}$ |
| 机带 RAM                          | 16.0 GB (15.2 GB 可用) 2                                        |
| 设备 ID                           |                                                               |
| 产品 ID                           |                                                               |
| 系统类型                            | 64 位操作系统 基于 x64 的处理器                                          |
| 笙和触控                            | 为2钟描占提供钟校支持                                                   |
| :链接 域或工作组                       | 1 系统保护 高级系统设置<br>操作系统:正版Windows7、Windows10或Windows11,不支       |
|                                 | 持Windows8和Windows服务器版本,也不支持其它Linux操作                          |
| Windows 规格                      | 系統。                                                           |
| Windows 规格<br>版本                | 系统。<br>复制<br>Windows 11 专业版                                   |
| Windows 规格<br>版本<br>版本号         | 系统。<br>复制<br>Windows 11 专业版<br>24H2                           |
| Windows 规格<br>版本<br>版本号<br>安装日期 | 系统。<br>复制<br>Windows 11 专业版<br>24H2<br>2025-01-18             |

## 注意:

1.处理器(CPU)只支持 Intel 或 AMD 等 X86 架构处理器,不支持 ARM 架构处理器(例如高通骁龙处理器 Qualcomm Snapdragon)

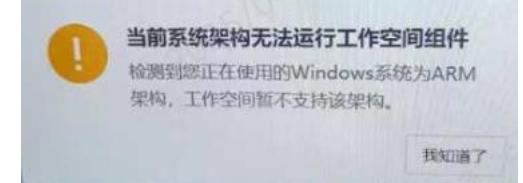

2.Windows 操作系统只支持正版 64 位的 Windows7、Windows10、
Windows11,不支持 Windows8、Windows 服务器版本及其它 Linux 操作系统。

(二)下载安装文件

下载地址: http://sdt.sdbdc.cn:9080/appDown 或通过百度搜"山东 通"进入官方网站,选择"Windows 系统"。

点击下载中心右侧的下载按钮,分别下载"山东通"客户端、安 全接入客户端或视频会议客户端。 (三)安装

打开已下载的安装文件所在的文件夹,分别鼠标右键"山东通" 客户端、安全接入客户端和视频会议客户端,选择"以管理员身份运 行"方式安装。

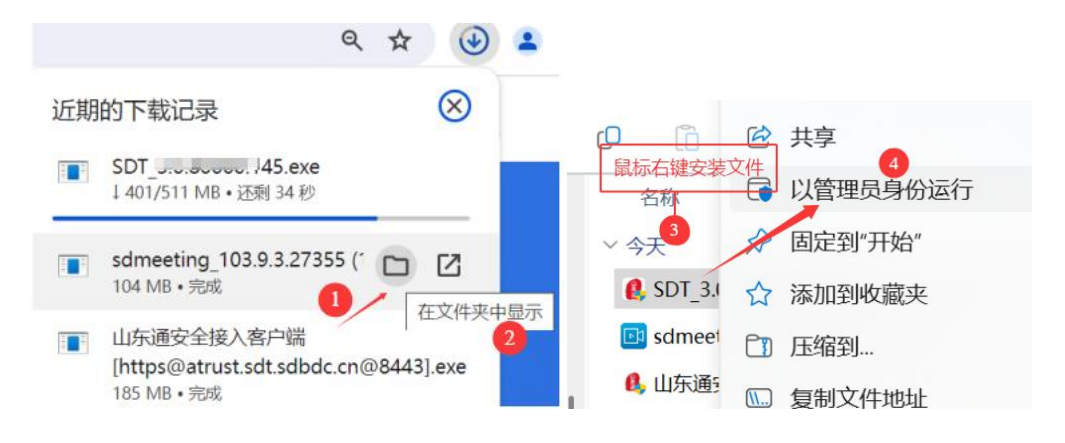

在安装过程中如遇到安全软件提示"是否信任本次安装"等提示时,选择"允许安装"。

(四) 重启电脑

安装完成后,根据提示重启电脑,不重启电脑无法正常登录。

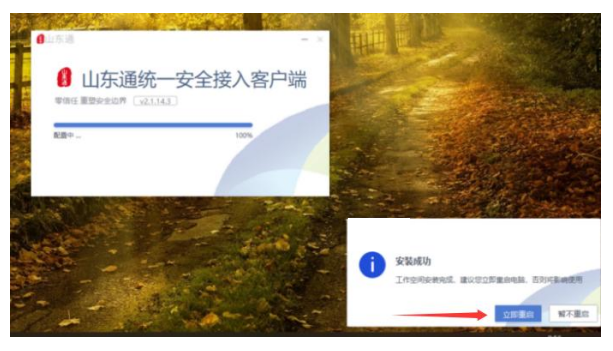

(五)登录安全接入客户端

重启后,请双击桌面"山东通统一安全接入客 户端"图标,在登录界面输入注册的"山东通"手 机号和密码,登录安全接入客户端。

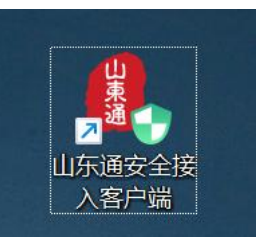

初次登录需要手动选择工作空间磁盘,默认选择存储空间较大的磁盘。

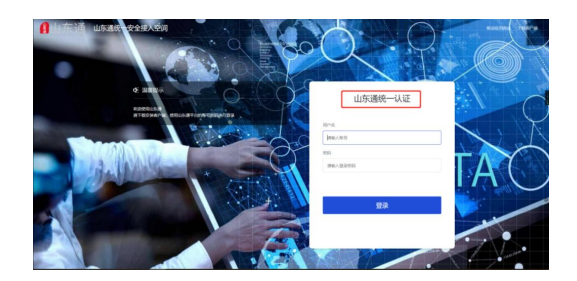

安全接入客户端登录时的常见问题:

1. 如果要求输入接入服务地址,请输入 https://atrust.sdt.sdbdc.cn:8443。

2. 如果忘记登录密码,请使用"山东通"移动端登录界面的"忘 记密码"重置。

3. 如果提示无法连接网络,需要检查本地的网络环境是否正常,如果电脑可正常访问互联网,可尝试通过浏览器访问 https://atrust.sdt.sdbdc.cn:8443,并通过网页登录。

4.如果提示"network error"等错误,需要检查本地电脑是否安装有 第三方安全软件,如有请先退出后再重新登录安全接入客户端。

5.应用中心处于初始化中,点击提示"隧道启动失败",无法打 开工作空间。此时需要检查是否已安装"aTrust"虚拟网卡(电脑"开 始",搜"查看网络连接"),如果没有,需要重新安装安全接入客 户端;如果有,鼠标右键虚拟网卡选择"禁用"后重启虚拟网卡服务。

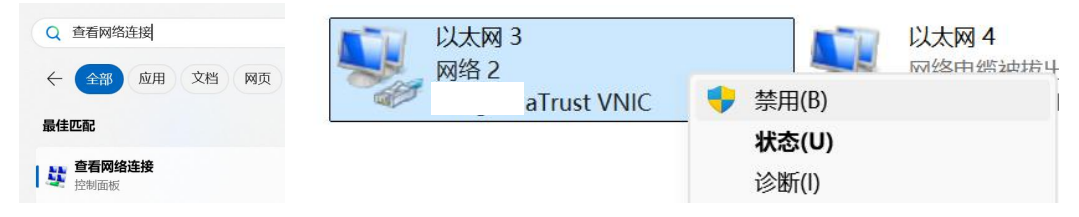

(六)登录"山东通"客户端

点击电脑屏幕右侧的蓝色条带"工作空间",从工作空间内打开"山东通"客户端, 不允许直接从个人桌面上打开登录"山东通"

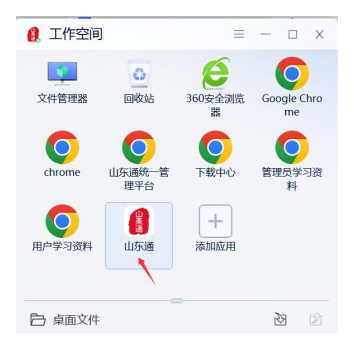

打开后,可通过扫码登录或账号密码登录。

"山东通"客户端登录时的常见问题:

1.忘记登录密码,请使用"山东通"移动端登录界面的"忘记密 码"重置。

2.提示"管理员已限制当前网络不可用",检查电脑上是否有安全软件,例如火绒,如有先退出后再登录"山东通"。

3.账号密码登录提示"网络连接失败",点击登录界面左上角的 "设置"图标,将服务器设置改为"手动设置",内网地址和端口设置为: 10.210.64.113:9080,外网地址无需设置。

4.如果桌面没有"山东通"客户端的快捷方式,点击开始菜单--搜索"山东通"-右键"山东通"客户端--查看文件所在位置,鼠标右 键"shandongtong.exe"发送快捷方式到桌面即可。

5.即时消息内无法接收或发送文件与图片。此问题一般与本地网络策略设置有关,找到 IP 设置,可尝试增加 DNS 或备用 DNS:59.206.249.1 或/和 114.114.114.114。

(七)参加会议

登录"山东通"客户端后,在工作台中找到并打开视频会议,可 发起会议、查看会议日程和加入会议。

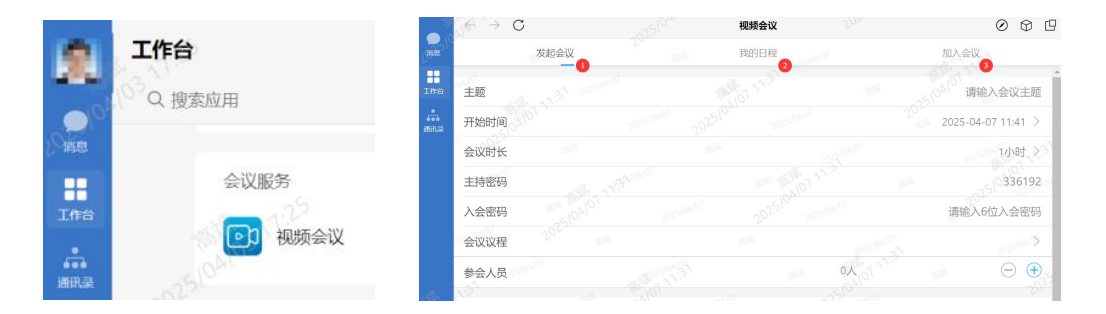

视频会议客户端登录时的常见问题:

1.无法正常入会,提示"获取打开此'xylink-sdongmeeting'链接的

应用。此问题是由于未安装视频会议客户端,需要下载安装视频会议 客户端后重新入会。

2.入会后,看不到本地画面,图像区域是黑色的。使用微信等程序验证摄像头是否可正常使用,如果也不正常,检查是否有摄像头挡板;如果正常,确认是否是 USB 外接摄像头,如果是需连接技术人员授权摄像头的硬件 ID。

3.入会后,本地画面是反的。此问题是由于未开启镜像功能,点击视频会议客户端左下角的"更多-设置",勾选"本地视频以镜像效果显示"。

4. "山东通"视频会议是否可以录制视频? 不支持录制。

5.已预约的"山东通"视频会议是否可以修改或取消?会议开始前10分钟可以修改或取消。

## 二、其他功能使用介绍

(一) 工作空间内文件的导入与导出

1. 工作空间内文件导入

鼠标点击电脑屏幕右侧的篮色条 带,打开"工作空间",鼠标右键下 方的空白处或点击"导入文件",选 择"从个人空间导入至此目录",选 择要导入的文件或目录,导入即可。

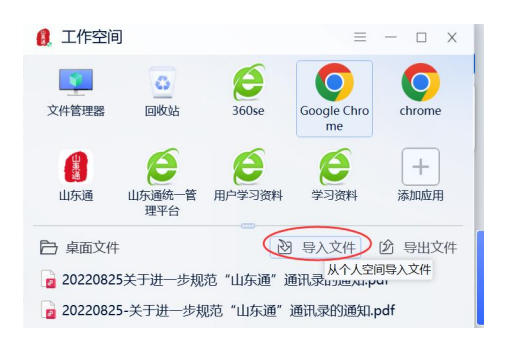

导入后的文件,可以直接拖到聊天窗口中发送给其他用户,也可以通过办公系统等发送。

2. 工作空间内文件导出

方式1:鼠标点击电脑屏幕右侧 的橙色条带,打开"工作空间", 在下方找到要导出的文件,点击"导 出文件",或者鼠标右键文件,选 择"导出到个人空间",选择需要 保存的位置即可。

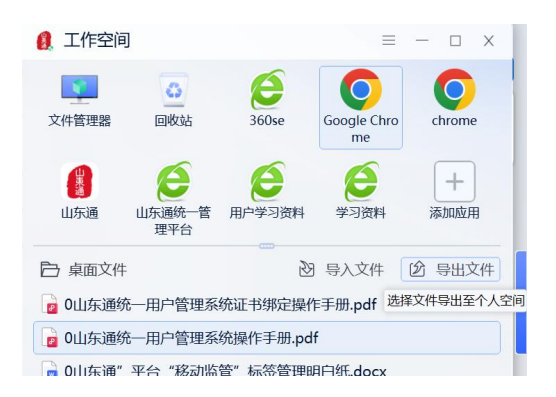

方式 2: 鼠标点击电脑屏幕右侧的篮色条带①,打开"工作空间", 鼠标双击打开"文件管理器"③,找到需要导出的文件,鼠标右键文 件,选择"导出到个人空间",选择需要保存的位置即可。

(二)工作空间内的缓存清理

鼠标右键工作空间空白处,选择"清除空间缓存"或点击右上方的"三横杠",选择"清除空间缓存",勾选后选择清除。

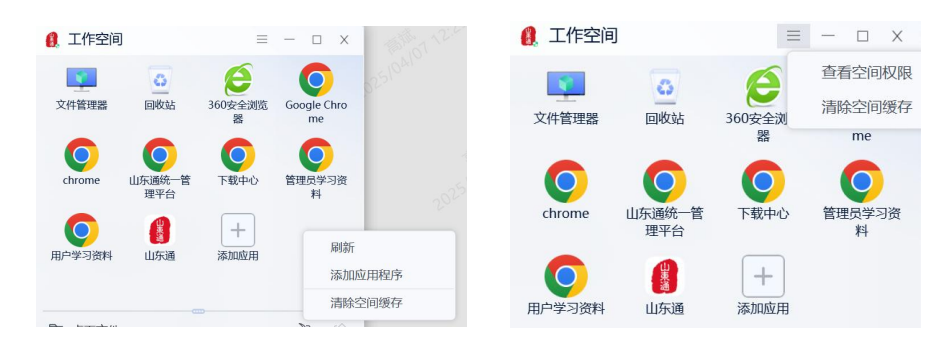

关于更多功能使用介绍,请参考"山东通"移动端-工作台-知识 库或应用指南下的"使用说明视频版"等。

关于"山东通"服务热线,请点击"山东通"移动端"我-设置-帮助与反馈"查询。